# **B** Advanced Stata usage

#### Contents

- B.1 The Windows Properties Sheet
- B.2 Making shortcuts
- B.3 Executing commands every time Stata is started
- B.4 Other ways to launch Stata
- B.5 Stata batch mode
- B.6 Running simultaneous Stata sessions
- B.7 Memory size considerations

### **B.1 The Windows Properties Sheet**

When you double-click on a shortcut to start an application in Windows, you are actually executing instructions defined in the shortcut's Properties Sheet. To open the Properties Sheet for any shortcut, right-click on the shortcut, and select **Properties**.

Open the Properties Sheet for Stata's shortcut. Click on the **Shortcut** tab. You will see something like the following:

StataSE

| Target type:                       | Application                                              |
|------------------------------------|----------------------------------------------------------|
| Target location:                   | Stata13                                                  |
| Target:                            | C:\Program Files\Stata13\StataSE.exe /UseRegistryStartin |
| Start in:<br>Shortcut key:<br>Run: | None<br>Normal window                                    |

The field names may be slightly different, depending on the version of Windows that you are running. The names and locations of files may vary from this. There are two things to pay attention to: the *Target* and *Start in* fields. *Target* is the actual command that is executed to invoke Stata. *Start in* is the directory to switch to before invoking the application. You can change these fields and then click on **OK** to save the updated Properties Sheet.

You can have Stata start in any directory you desire. If necessary, delete the parameter /UseRegistryStartin from your *Target* field. Then change the *Start in* field of Stata's Properties Sheet to the location you would like Stata to have as its default working directory. Of course, once Stata is running, you can change directories whenever you wish by using **File > Change Working Directory...**; see also [D] cd.

### **B.2 Making shortcuts**

You can arrange to start Stata without going through the **Start** menu by creating a shortcut on the Desktop. The easiest way to do this is to copy the existing Stata shortcut to the Desktop. You can also create a shortcut directly from the Stata executable. Here are the details:

- 1. Open the C:\Program Files\Stata13 folder or the folder where you installed Stata.
- 2. In the folder, find the executable for which you want a new shortcut. The filenames for Stata are

|              | 32-bit      | 64-bit         |
|--------------|-------------|----------------|
| Stata/MP:    | StataMP.exe | StataMP-64.exe |
| Stata/SE:    | StataSE.exe | StataSE-64.exe |
| Stata/IC:    | Stata.exe   | Stata-64.exe   |
| Small Stata: | smStata.exe | smStata-64.exe |

Right-click on and drag the appropriate executable onto the Desktop.

3. Release the mouse button, and select Create Shortcut(s) Here from the menu that appears.

You have now created a shortcut. If you want the shortcut in a folder rather than on the Desktop, you can drag it into whatever folder appeals to you.

You set the properties for this shortcut just as you would normally. Right-click on the shortcut, and select **Properties**. Edit the Properties Sheet as explained above in [GSW] **B.1 The Windows Properties Sheet**.

### **B.3 Executing commands every time Stata is started**

Stata looks for the file profile.do when it is invoked and, if it finds it, executes the commands in it. Stata looks for profile.do first in the directory where Stata is installed, then in the current directory, then along your path, then in your home directory as defined by Windows' USERPROFILE environment variable, and finally along the ado-path (see [P] sysdir). We recommend that you put profile.do in the default working directory that you set when you installed Stata. If you are not sure what your default working directory is, type pwd in the Command window immediately after starting Stata.

If you create a shortcut that starts in a different directory, it will not run the profile.do in your default working directory. This feature allows you to have different profile.do files for different projects.

Say that every time you start Stata, you would like to start a dated log for the session. In your default working directory, say C:\Users\mydir\Documents, create the file profile.do containing this rather odd-looking command (the command will be explained at the end of this session):

```
log using ': display %tCCCYY-NN-DD-HH-MM-SS ///
Clock("'c(current_date)' 'c(current_time)'","DMYhms")', ///
name(default_log_file)
```

When you invoke Stata, the usual opening appears but with the following additional command, which will be executed:

running C:\Users\mydir\Documents\profile.do ...

How does the command work? Let's work from the inside out:

- c(current\_date) and c(current\_time) are local system macros containing the current date and current time. See [P] creturn for more information.
- The left (') and right (') quotes around the local macros expand them. See [P] macro for a full explanation.
- The Clock() function uses the resulting date string and the date mask "DMYhms" to create a datetime number Stata understands. See [D] datetime.

- The format %tCCCYY-NN-DD-HH-MM-SS formats this number in year-month-day-hour-minutesecond form because this will make the files sort nicely. See [D] datetime display formats for the details.
- The odd-looking ': display ...' allows the formatted date to be used directly in the command as the file name. This is the advanced concept of an in-line expansion of an extended macro function. You can see more in [P] macro.
- The log using command starts a log file, such as shown in [GSW] 16 Saving and printing results by using logs.
- The name option gives the log file the internal name default\_log\_file so that it will not likely conflict with other log files. See [R] log for details.
- Finally, the /// notations are continuation comments so that the three separate lines are interpreted as a single command. See [P] comments for more about comments.

There are many advanced Stata programming concepts in this one single command!

profile.do is treated just as any other do-file once it is executed; results are just the same as if you had started Stata and then typed run profile.do. The only special thing about profile.do is that Stata looks for it and runs it automatically.

System administrators might also find sysprofile.do useful. This file is handled in the same way as profile.do, except that Stata first looks for sysprofile.do. If that file is found, Stata will execute any commands it contains. After that, Stata will look for profile.do and, if that file is found, execute the commands in it.

One example of how sysprofile.do might be useful would be when system administrators want to change the path to one of Stata's system directories. Here sysprofile.do could be created to contain the command

```
sysdir set SITE "\\Matador\StataFiles"
```

See [U] **16 Do-files** for an explanation of do-files. They are nothing more than ASCII text files containing sequences of commands for Stata to execute.

# B.4 Other ways to launch Stata

The first time that you start Stata for Windows, Stata registers with Windows the actions to perform when you double-click on certain types of files. You can then start a new instance of Stata by double-clicking on a Stata .dta dataset, a Stata .do do-file, or a Stata .gph graph file. In all cases, your current working directory will become the folder containing the file you have double-clicked.

Stata will behave as you would expect in each case. If you double-click on a dataset, Stata will open the dataset after Stata starts. If you double-click on a graph, the graph will be opened by Stata. If you double-click on a do-file, the do-file will be opened in the Do-file Editor.

If you would rather run a do-file directly, right-click on the do-file. You will see menu items for **Execute (do)** and **Execute quietly (run)**. These items will complete the requested action in a new instance of Stata.

If you want to edit a do-file, look at a graph, or open a dataset without starting a new instance of Stata, drag the file over Stata's main window.

When you right-click on a Stata .gph file, you can select **Print** or **Print to default**. If you select **Print**, Stata launches, displays the graph, and opens a print dialog. If you select **Print to default**, Stata launches and prints the graph to the default printer, bypassing the print dialog. When the graph is finished printing (or when you cancel the print), Stata exits.

### B.5 Stata batch mode

You can run large jobs in Stata in batch mode. There are a few different ways to do this, depending on what your goals are.

#### Method 1

If you have a particular location where your log file should be after the job is done, this is the method you should use.

In Windows 8, point your mouse at the hotspot in the right corner of the screen to access the Charms Sidebar, select the search charm, and start typing command in the search field. Once the list of possible applications shrinks down to just the **Command Prompt** app, press *Enter*. In older versions of Windows, click on the **Start** menu and choose **Run...** If you are working on Windows 7 or Windows Vista and do not see the **Run...** menu item, then you need to click on **Start > All Programs > Accessories > Run**. In the *Open* field, type

cmd

and press Enter.

You should now have a command prompt window open. Change the current directory to the place you would like the log file to be by using the cd command. For example, suppose your bigjob do-file is in C:\Users\someone\statastuff, and you would like to save your log in C:\Users\someone\statalogs. You would type the following to suppress all screen output and place the log file in the proper location:

cd C:\Users\someone\statalogs "C:\Program Files\Stata13\StataSE.exe" /e do "C:\Users\someone\statastuff\bigjob"

You must specify the location of the Stata executable.

The /e parameter above tells Stata how to behave when running in batch mode. The available parameters and their purposes are

| Parameter | Result                                                                                               |
|-----------|----------------------------------------------------------------------------------------------------|
| /q        | suppress logo and initialization messages                                                            |
| /b        | set background (batch) mode and log in ASCII text                                                    |
| /e        | set background (batch) mode and log in ASCII text without prompting when Stata command has completed |
| /s        | set background (batch) mode and log in SMCL                                                          |

#### Method 2

If you do not really care where the log file should be after your job is done, and you are allowed to write to the directory where Stata is installed, then use the same method as above but skip the cd step. This is not generally recommended.

#### Method 3

If you would like to have a batch job that you could run at a particular time or that you could save for later use, you can use the Task Scheduler, which is part of most Windows installations.

This is a bit more advanced, and its implementation differs slightly for each kind of Windows, but here is the general gist.

In Windows 8, you can search for the Task Scheduler by using the search charm. In earlier versions of Windows, you can generally find the Task Scheduler by clicking **Start > All Programs > Accessories > System Tools > Task Scheduler**. Once you have opened the Task Scheduler, click on **Create Basic Task**, and follow the steps of the Basic Task Schedule Wizard to schedule a do-file to run in batch mode. You must specify the /b or /e option. In the *Start in* field, type the path where you would like the log file to be saved. When this file runs, all output will be suppressed and written to a log file that will be saved in the path specified.

#### **General notes**

While your do-file is executing, the Stata icon will appear on the taskbar together with a rough percentage of how much of the do-file Stata has executed. (Stata calculates this percentage from the number of characters in the do-file, so the percentage may not accurately reflect the amount of time left for the job to complete.)

If you click on the icon on the taskbar, Stata will display a box asking if you want to cancel the batch job.

Once the do-file is complete, Stata will flash the icon on the taskbar on and off. You can then click on the icon to close Stata. If you wish for Stata to automatically exit after running the batch do-file, use /e rather than /b.

You do not have to run large do-files in batch mode. Any do-file that you run in batch mode can also be run interactively. Simply start Stata, type log using *filename*, and type do *filename*. You can then watch the do-file run, or you can minimize Stata while the do-file is running.

### **B.6 Running simultaneous Stata sessions**

Each time you double-click on the Stata icon or launch Stata in any other way, you invoke a new instance of Stata, so if you want to run multiple Stata sessions simultaneously, you may. The title bar of each new Stata that is invoked will reflect its instance number.

# **B.7 Memory size considerations**

Beginning with Stata 12, memory management in Stata became automatic—there is no longer any requirement to manually request memory for Stata when you know you will be using a large dataset. For details on efficiency tweaks needed by a very few Stata users, look at [D] memory.